# **Développement Web**

## **Exercices de PHP**

Manuel des fonctions php:http://php.net/manual/fr/funcref.php

Pour créer vos pages html et php, vous devez déposer vos fichiers dans le repertoire html de votre repertoire perso.

Si votre login est xxx et votre fichier est ~/html/bonjour.html

votre site sera visible de l'extérieur à l'adresse : xxx.perso.centrale-marseille.fr/ bonjour.html

### ex 1 :

Créer un formulaire demandant à l'utilisateur ses nom et prénom. L'appui sur le bouton «envoyer» ouvre une page affichant «Bonjour, XXX YYY!» où XXX est le prénom et YYY le nom de l'utilisateur.

### ex 2 :

Idem exercice 1, sauf qu'un fichier unique (disons bonjour2.php) traite à la fois le formulaire et l'affichage du message.

PS :

- on pensera à tester l'existences de la variable \$\_POST['nom'] pour choisir s'il faut afficher le message d'accueil ou le formulaire.
- de même, on utilisera \$\_server["script\_NAME"] pour faire référence à la page courante

## ex 3 :

Écrire un script affichant un tableau donnant la table de conversion degrés celsius / degrés farenheit (de -50°C à 150°C de 10 en 10). **Rappel** : F = (9/5) C + 32

### ex 4 :

(Voir http://www.php.net/manual/en/ref.dir.php)

- Ecrire un script list.php affichant la liste des fichiers du repertoire courant.

- Améliorer ce script pour qu'il soit possible à l'utilisateur d'accéder au contenu des fichiers en cliquant dessus.

### ex 5 :

On cherche à écrire un formulaire permettant de télécharger des fichiers sur un site distant (le serveur de Centrale en l'occurrence)

- Créez, sous html, un répertoire mon\_site. Attention, le serveur web doit pouvoir ecrire dans ce répertoire. On peut changer les droits avec la commande : chmod a+wx mon\_site
- Créez, sous html, un répertoire admin, avec un formulaire permettant de choisir un fichier sur la machine client :

```
<FORM ENCTYPE="multipart/form-data" ACTION="index.php" METHOD="POST" >
	<input type="hidden" name="MAX_FILE_SIZE" value="100000"/>
	le fichier : <input type = "file" name ="mon_fichier"/>
	<input type="submit" value= "Valider"/>
</FORM>
```

3. Associez à ce formulaire un script php qui récupère le fichier et le copie dans mon\_site à

l'aide de la fonction copy (voir http://php.net/manual/en/function.copy.php). NB :

- Le fichier à copier est stocké sur le serveur à l'emplacement provisoire
- \$\_FILES['mon\_fichier']['tmp\_name'].

- Le nom du fichier initial est stocké dans \$\_FILES['mon\_fichier']['name']. Indiquez de plus à l'utilisateur le nom, le type et la taille du fichier copié. Une fois la copie effectuée, affichez, comme dans l'exercice 3, la liste des fichiers du répertoire "mon\_site".

- 4. Comme dans le cas de l'exercice 2, réunissez dans un seul script le formulaire et le traitement (que vous nommerez copie.php).
- 5. Il est important de sécuriser l'accès au formulaire de copie par un mot de passe. Vous utiliserez les fonctions cri\_EGIM\_login() et cri\_EGIM\_logout() accessibles grâce à la commande require "CRI\_require.php";

```
Voir aussi : <u>http://cri.centrale-marseille.fr/content/view/98/52/</u>
```

NB : lorsque l'utilisateur est authentifié, la variable <u>\$\_session["CRI\_EGIM"]</u> ["user\_login"] est définie.

- a. Si \$\_session["cri\_egim"]["user\_login"] n'est pas défini, un formulaire doit s'afficher demandant à l'utilisateur ses login et mot de passe.
- b. Si \$\_POST["login"] est défini, lancer les commandes suivantes:

```
if (CRI_EGIM_login($_POST["login"],$_POST["password"],"default")) {
    echo "authentification réussie ;)\n";
    echo "login: ".$_SESSION["CRI_EGIM"]["user_login"]."\n";
    echo "catégorie: ".$_SESSION["CRI_EGIM"]["user_cat"]."\n";
    // placer ICI votre code en cas d'authentification réussie
}
else {
    echo "erreur d'authentification\n";
    echo "Erreur: ".$_SESSION["CRI_EGIM"]["auth_error"];
}
```

c. Une fois la copie de fichier terminée, vous pouvez ajouter un formulaire demandant à l'utilisateur s'il souhaite continuer ou se déconnecter.

```
rq : vous pourrez vous inspirer du script proposé par le cri :
http://dgeo.perso.centrale-marseille.fr/exemples/test_auth_CRI.phps
```

# ex 7:

Écrire un script affichant le tableau de conversion entre l'euro et les autres monnaies. Le tableau de conversion doit être récupéré sous forme de fichier xml : <u>http://www.ecb.int/stats/</u><u>eurofxref/eurofxref-daily.xml</u>